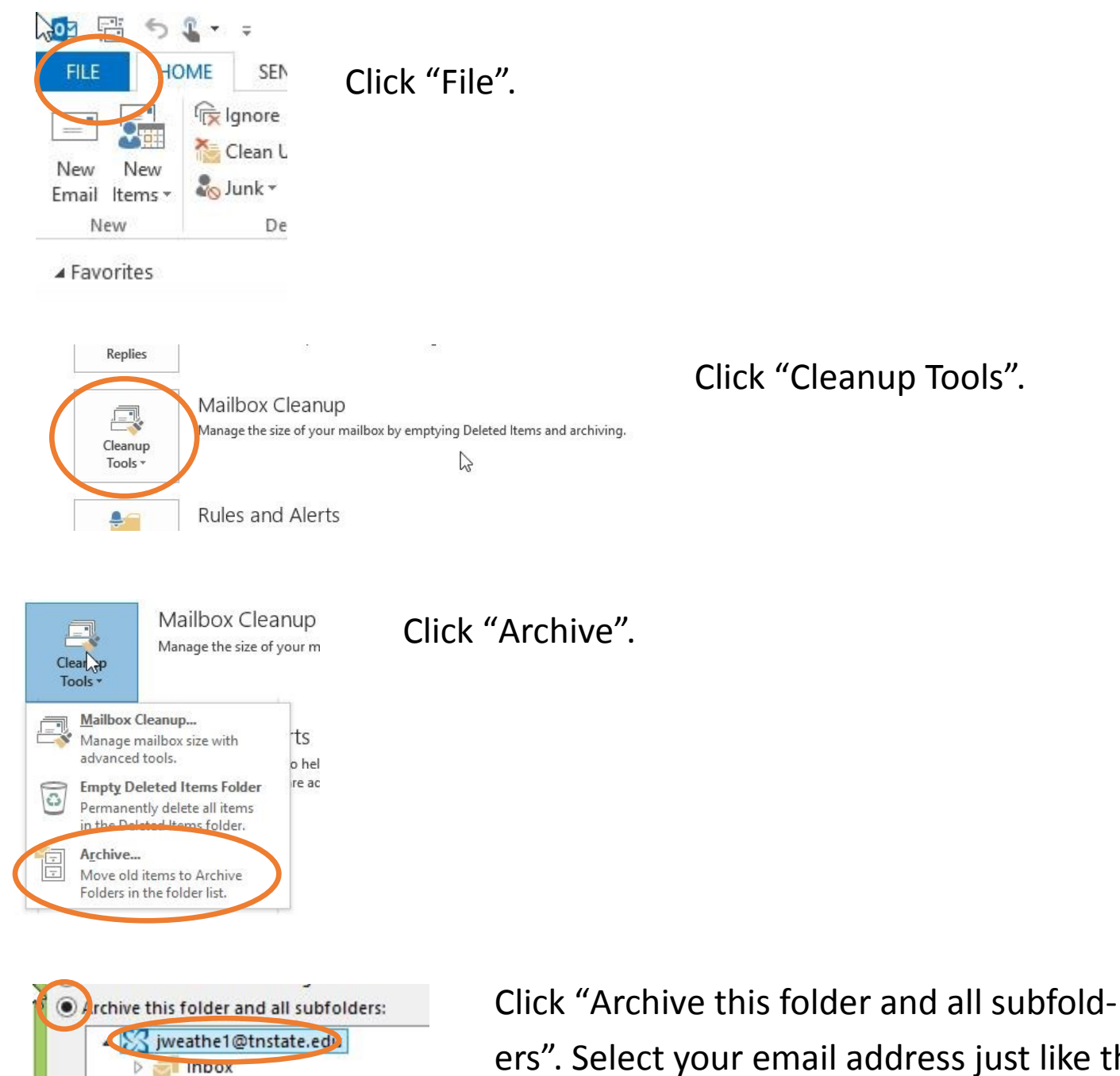

ers". Select your email address just like the example here.

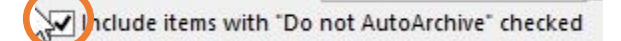

Check "Include items with DO NOT AR-CHIVE".

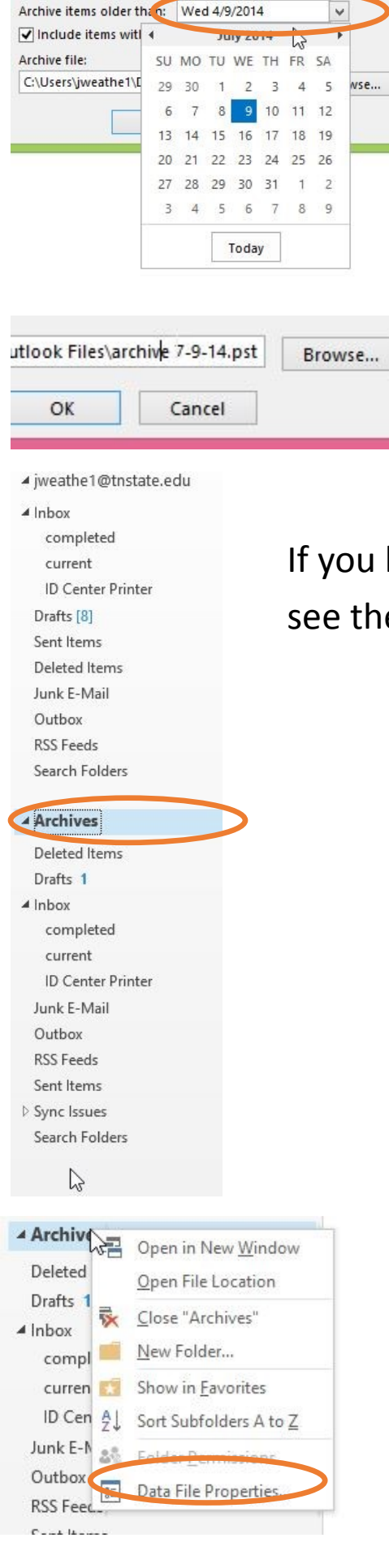

Click the arrow next to the date listed and choose a date. Outlook will archive all mail from this date and backwards.

Rename archive file to 'backup-MM-DD-YY.pst' MM = Month, DD = Day, YY = Year

If you look to the left in Outlook, you will see the Archive you just created.

Right-click the word "Archive" and then choose "Data File Properties".

Click "Advanced".

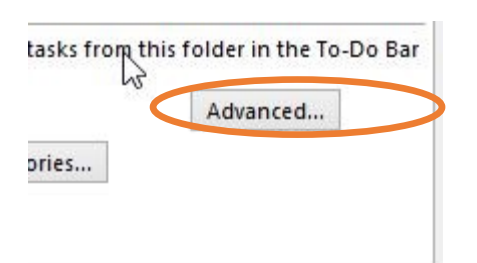

▲ Inbox

completed

ID Center Printer

current

Drafts [8]

Sent Items

Deleted Items

Junk E-Mail

Outbox

Archives

▲ inbox

**RSS** Feeds

Search Folders

Deleted Items Drafts 1

completed

current ID Center Printer

Junk E-Mail

Sent Items

Sync Issues Search Folders

Outbox RSS Feeds 15

| General                |                                                 |                                                              |
|------------------------|-------------------------------------------------|--------------------------------------------------------------|
| Name:                  | Archives                                        |                                                              |
| Filename:              | the1\Documents\Outlook Files\archive 7-9-14.pst |                                                              |
| Format: Outlook Data F |                                                 | Data File                                                    |
| Change Password        |                                                 | Changes the password used to<br>access the Outlook data file |
| Compact Now            |                                                 | Reduces the size of your Outlook<br>data file                |

TSU CIT Support

Patterson, Randy

Sent from my iPhone

TSU CIT Support

TSU CIT Support

**TSU CIT Support** 

**TSU CIT Support** 

**TSU CIT Support** 

**TSU CIT Support** 

**TSU CIT Support** 

TCLL CIT Support

A Monday

REQ003226924 - New Team Assignment

INC000937173 - New Team Assignment

INC000937139 - Work Note Added

INC000937139 - New Team Assignment Patterson, RandyShort description: Julie Roberts reporting main phone for ac

INC000937022 - New Team Assignment

REQ003223725 - New Team Assignment

REQ003223668 - New Team Assignment

REQ003223653 - New Team Assignment

Fwd: admin password for iMACs in McCord 10

Short Description: AWC-100-See desc. You are receiving this

Short description: Christian Langer is unable to connect three

Short Description: Julie Roberts reporting main phone for a

Short description: Don's projector is not working. You are r

Short Description: Scheduled delivery and setup You are rec

Short Description: scheduled delivery and setup You are rec

Short Description: scheduled delivery and setup. You are rec

Change the name of the archive in the Name field to have the date in it so it looks better. Then click "Apply", then "Ok".

To archive future emails, you only need to drag them from your regular email Inbox (or Sent folder) to the Archive inbox (or Sent folder) below.